# ENGLISH

## **Hardware Installation**

- 1. You can connect the receiver to a USB port of a PC.
- 2. Install two AA rechargeable batteries in the mouse and two AA rechargeable batteries in the keyboard.

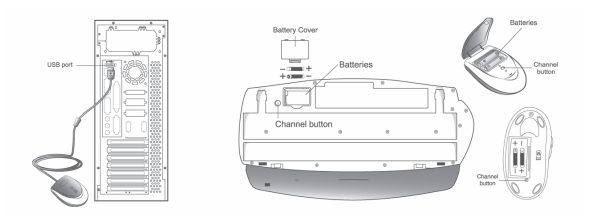

- 3. Turn on your computer.
- 4. The channel buttons are factory preset. If your keyboard/mouse does not work, then follow the next step.
- 5. After you open Windows, to set the ID channel setting, please press the button on the receiver first (RB) and press the button under the mouse (MB) within six seconds. Now press the receiver button again and the button under the keyboard (KB) within six seconds. So you press RB, MB, then the RB, KB to set the channel setting.

Important: You can use the battery charger receiver to recharge two AA or two AAA rechargeable batteries each time when you use the PC. Plug the battery charger receiver USB connector into the PC directly and remember do not put the batteries in the wrong direction, use the same types of batteries, and do not recharge via the USB hub, that will make your receiver, main-board and hub burn or become non-usable easily. Also, keep all drinks away! If any spill occurs on the receiver, unplug the USB connector first and clean the receiver immediately. Please remove the batteries if you do not use this device for at least two weeks.

#### Warning: (Troubleshooting)

- 1. Please do not use Wireless TwinTouch Optical Office on a desk which is made of glass, mirror, iron, or black velvet. Also, a flat surface is necessary or the Optical Sensor will error easily. When you use Wireless TwinTouch Optical Office on a desk that is made of metal, try using a pad or reduce the receiving distance.
- 2. Before the first installation is completed (channel setting ready), the keyboard will not work in DOS. If your USB keyboard does not work in BIOS, DOS or Windows, then use another PS2 keyboard to make the USB controller (USB function) and USB legacy (USB keyboard) "On" in the BIOS setup. This may occur with older BIOS versions. Then unplug the PS/2 keyboard and plug in your USB keyboard and everything should be working properly.
- **3.** The Wireless TwinTouch Optical Office channel provides 256 ID-codes, and it automatically selects the ID # for your keyboard and mouse. You can only set up one Wireless TwinTouch Optical Office at a time. But if you have additional

Wireless TwinTouch Optical Office sets in an area of 10 square meters, more interference may occur between the receiver and your keyboard and mouse.

4. If you feel the mouse does not move smooth as usual or the keyboard does not work when typing, then the batteries have lost their charge, so please replace them. Also, the wireless icon will be blinking "red" when there is a battery-low situation. The LED on the receiver shows the battery-recharging status (from shining to LED completely "on" for battery full). *You should set up the channel every time you replace the batterires.* 

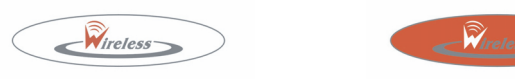

- 5. If you need to buy new batteries, please choose Ni-MH (Nickel-Metal-Hydride) AA batteries, 1.2V, 1300 to 1600 mAH. Please do not mix or use other types of batteries (Li-ion, Ni-Cd, Alkaline, etc.).
- 6. The Wireless TwinTouch Optical Office with radio frequency gives you free movement and an enjoyable experience. For optimal performance, place the receiver at least 8 inches (about 20 cm) away from the mouse and other electrical devices, such as the computer, monitor, and etc.

#### Software Installation

- 1. Make sure the mouse and keyboard is connected to the computer.
- 2. Put the Setup disk (or CD) into the disk drive.
- 3. Follow the instructions on the screen to finish the software installation.

#### **Factory Setting**

### 1. Mouse:

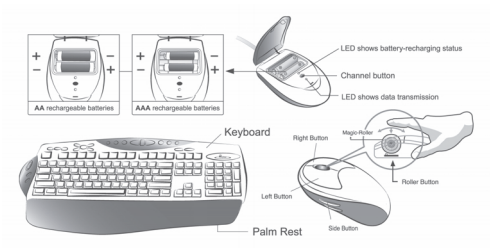

# **Button Assignments**

The Button Assignment feature lets you work in a more efficient way because you can assign the most frequently used commands in Windows to the mouse buttons.

Magic-Roller Press the "Magic-Roller" to surf the Internet and Windows documents

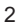

Left Button Provides traditional mouse functions such as click, double click and drag.

Right Button You can assign this button frequently used keyboard and mouse functions in addition to features like EasyJump, Auto-Panning, Zoom, etc.

Roller Button You can assign this button frequently used keyboard and mouse functions in addition to features like EasyJump, Auto-Panning, Zoom, etc.

Side Buttons You can assign certain functions (Application/Document, Horizontal Scroll, Last/Next Page, and Zoom in/out) to the upper or lower side button with the roller.

#### 2. Keyboard:

- Word: Open Word application 1.
- 2. Excel: Open Excel application
- 3. Scroll Wheel: For fast browsing and switching between applications. (If you want to select the application, please switch the scroll wheel again.)
- 4. Vol.-& +: decrease or increase volume
- 5. Mute: Remove the sound
- 6. Play & Pause: Play and pause of audio or video CD's
- 7. Rewind: Previous track of audio or video CD's
- 8. Forward: Next track of audio or video CD's
- Stop: Stop play of audio or video CD's 9.
- 10. Media: Controls the playback of music CDs and PC audio
- 11. E-mail: Open mail folder
- 12. Stop: Stop your command when using the browser
- 13. Refresh: Refresh the page
- 14. Back: See last page when viewing the Internet
- 15. www: Open browser in Netscape or IE
- 16. Forward: Go to next page when viewing the Internet
- Search: Open the search function when you using browser 17.
- 18. My favorite: Open my favorite web-site
- 19. Sleep: Turn system into sleep mode
- 20. Calculator: Open the calculator from Windows
- **21.** My Computer: Open my computer folder from Windows

#### MouseMate Software Features

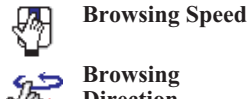

You can adjust the browsing speed when you surf the Internet or Windows documents.

the document will go in the opposite direction

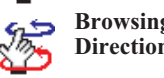

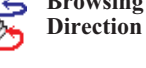

Move the "Magic-Roller" forward and the screen will browse to the top of the document. Move it in reverse and

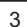

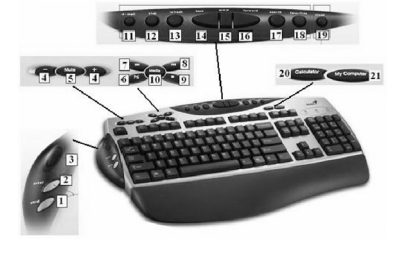

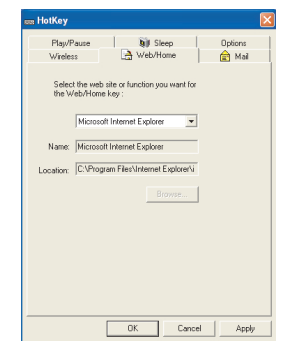

| <u>ok</u> i | Button Find             | Automatically positions the cursor on the default button,<br>usually the OK button, when the dialog box appears on<br>your screen.                                                              |
|-------------|-------------------------|----------------------------------------------------------------------------------------------------|
|             | Trails                  | This option makes it easier to find the cursor when using<br>an LCD monitor. This option cannot be used if your<br>monitor does not support it.                                                 |
|             | Loop                    | When you move the cursor to the top (or bottom) of the screen, it will automatically move the cursor to the bottom (or top) of the screen.                                                      |
|             | Mouse Speed             | This function lets you adjust the speed at which the pointer moves across the screen.                                                                                                    |
| Ľ.          | Double Click<br>Speed   | Use this function to set the double click speed of the mouse.                                                                                                    |
|             | Swap Left/Right         | Select this option if you want to have the mouse operate with the right mouse button as the primary button.                                                                                     |
|             | <b>Pointers Folders</b> | This lets you change the shape of the cursor.                                                                                                    |
|             | Office Mode             | Only supports Microsoft Office along with some new ap-<br>plications. Features include zoom, scrolling and Auto-<br>scrolling features. It's similar to Microsoft's IntelliM-<br>ouse.          |
|             | Genius Mode             | Supports all applications that use scrollbars, including Of-<br>fice, with zoom, Auto-panning, and scrolling functions.                                                                         |
|             | About                   | Click here to open the Genius Homepage "www.genius-<br>net.com.tw"                                                                                                    |
|             | Orientation             | This function lets you set the angle when you move the<br>mouse upward. It gives you a more comfortable angle<br>when holding the mouse. This function works best with a<br>portable trackball. |

# EasyJump

"EasyJump" now has two working modes: Office Easy-Jump mode and Traditional EasyJump mode.

"Office EasyJump" lets you use eight commonly used applications and 16 Cyber functions more easily and quickly.

Once you press the button you assigned, "Office Easy-Jump" will be displayed on a Frisbee. Note that the functions are only available in the applications they belong to.

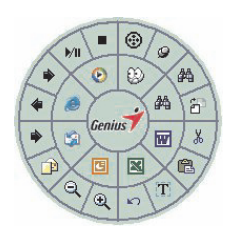

4

| Ð | Click this application button to show the mouse control panel. You can check or modify the mouse properties.                                                                                                    |  |  |
|---|----------------------------------------------------------------------------------------------------|--|--|
|   | Click this function and the pan icon appears. You can move the mouse<br>in any direction in a document or a spreadsheet. The farther you move<br>the pointer from the pan icon, the faster you can pan in that direction. |  |  |
|   | Click this function and Office EasyJump Frisbee will always be on the screen and the button will change to $\mathcal{Q}$ . Click it again to cancel this effect.                                                          |  |  |
| 羚 | This is a programmable application button. Press the right button on this icon<br>and a dialog box will display for you to select an executable program. Click<br>on this button to launch your specific application.     |  |  |
|   | Click this function to implement the "replace" function in the current application.                                                                                                    |  |  |
| W | Click on this application to launch Microsoft Word.                                                                                                    |  |  |
|   | Click this function to perform the "cut" function in Word.                                                                                                    |  |  |
|   | Click this function to implement the "paste" function in Word.                                                                                                    |  |  |
| X | Click on this application to launch Microsoft Excel.                                                                                                    |  |  |
|   | Click this function to implement the "select all" function in Excel.                                                                                                    |  |  |
|   | Click this function to perform the "undo" function in Excel.                                                                                                    |  |  |
|   | Click on this application to launch Microsoft Power Point.                                                                                                    |  |  |
|   | Click this function to implement the "zoom in" function in PowerPoint.                                                                                                    |  |  |
|   | Click this function to implement the "zoom out" function in Power-<br>Point.                                                                                                    |  |  |
| 5 | Click on this application to launch Outlook Express or any other email client application installed in your system.                                                                                                    |  |  |
|   | Click this function to open a new email.                                                                                                    |  |  |
|   | Click this function to forward a selected email in your mailbox.                                                                                                    |  |  |
| e | Click on this application to open Microsoft Internet Explore or any other<br>Internet browser installed in your system.                                                                                                   |  |  |
|   |                                                                                                    |  |  |

5

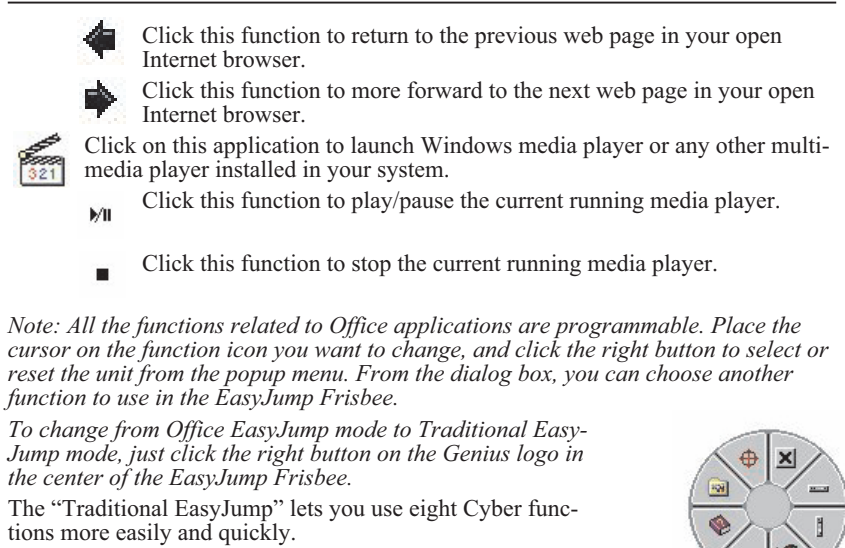

Once you press the button you assigned, the "EasyJump" Frisbee will pop up and eight functions will be displayed on Frisbee.

Click this button to close the current window.

Click this button and the cursor will jump to the horizontal scrollbar. When you move your mouse, the open document or spreadsheet will scroll horizon-tally.

Options

Click this button and the cursor will jump to the vertical scrollbar. When you move your mouse, the open document or spreadsheet will scroll vertically.

Click this button to open the Start Menu.

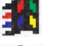

Click this button to open the Help button.

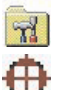

Click this button to open the Genius Mouse Control Panel.

Click the button and you can move the mouse in any direction in a document or a spreadsheet. The farther you move the pointer from the pan icon, the faster you can pan in that direction.

The buttons in "EasyJump Options" are especially used for Internet. The default function is "Open Browser" (button "EasyJump Options" in the "Settings" folder of the Genius Mouse Control Panel. The functions in "EasyJump Options" are:

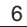

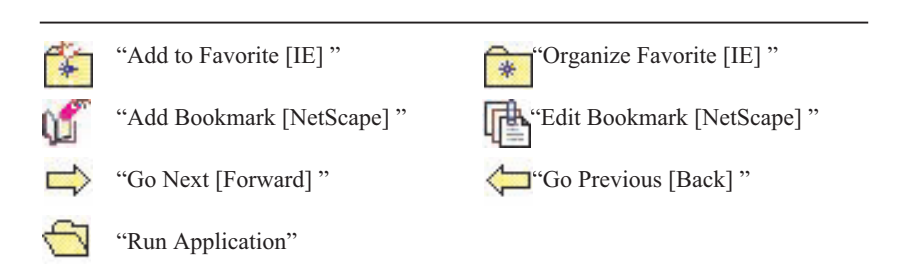

# **Switch Applications**

When the right-button or Magic-Roller is set to "Switch AP", you can quickly switch from one open application to another without moving the mouse. To switch to a specific application, press the right button or the Magic-Roller to select the application.

# Zoom function for Office and IE Applications

Press the "Ctrl" key and move the "Magic-Roller" forward (or backward) to set the Zoom In/Out function. You can also use just one hand to Zoom In/Out: set the right button to be the "Ctrl" function, press the right button and move the "Magic-Roller" forward (or backward) to enlarge (or decrease) the document window.

#### **Auto-Panning**

You can set this function in the Button Assignment menu. Move the mouse, and the document moves in the direction you just moved.

#### **Uninstall the Software**

Follow these instructions to remove the software from your hard disk. In Windows, click on the Start button, select Programs and move to the mouse software. Then click on Uninstall software.

#### **Customize the Software**

This section shows you how to customize the software. To open the software control panel, you can double-click on the icon in the task bar or select the "Software" icon from the program group.

#### **Close the Software**

Click the right button on the taskbar, and select "Close Software" to close the software.

7